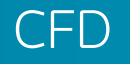

## Przewodnik Szybki Start

Zapoznaj się z najważniejszymi funkcjami i narzędziami dostępnymi na platformie transakcyjnej NextGeneration

**CIIC** Zajmij lepszą cmc markets pozycję

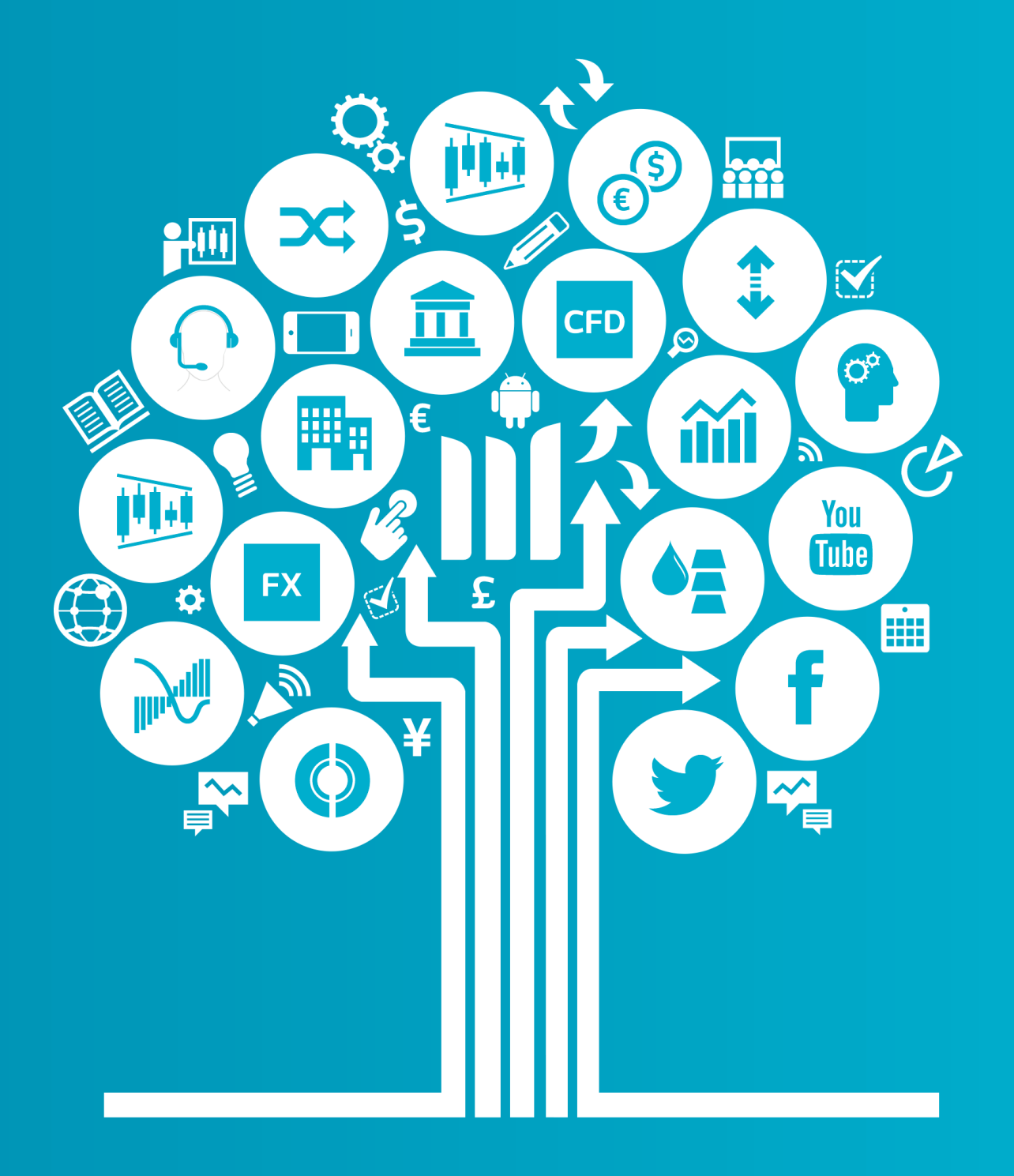

### Pierwsze kroki

Na kolejnych stronach Przewodnika poznasz następujące funkcje platformy transakcyjnej:

- 1. Górny pasek narzędzi i stan środków
- 2. Biblioteka Instrumentów
- 3. Rozwijane menu nawigacji
- 4. Okienko Zlecenia
- 5. Podsumowanie Rachunku
- 6. Listy Ulubionych
- 7. Wykresy i narzędzia analityczne
- 8. Transakcje 1 Klik
- 9. Puls Rynku Wiadomości Reuters, Komentarze Rynkowe oraz Kalendarium Rynkowe
- 10. Instrumenty Digital 100 (Dostępne dla Klientów Profesjonalnych)
- 11. Kontrakty Ekspresowe (Dostępne dla Klientów Profesjonalnych)
- **12**. Narzędzia Transakcyjne
- 13. Preferencje Użytkownika
- 14. Sekcja edukacyjna i Pomoc

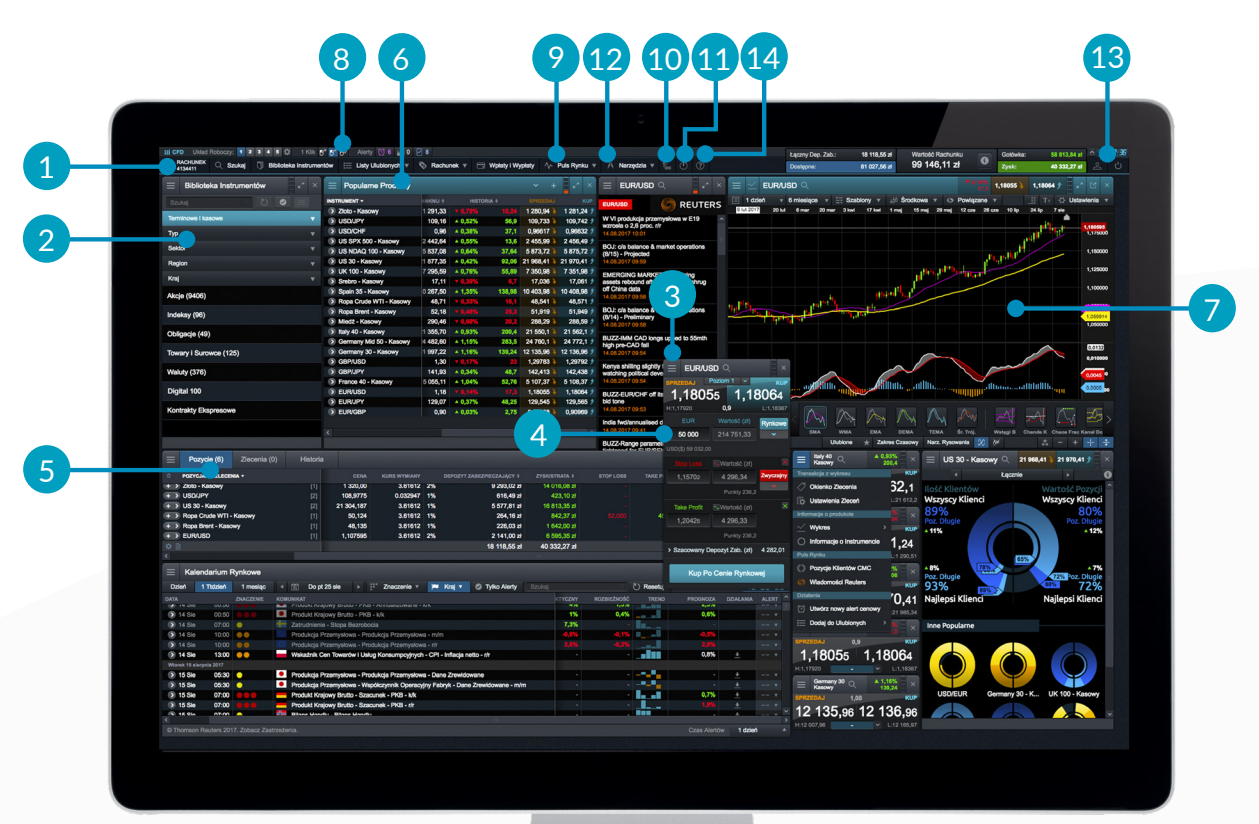

### Górny pasek narzędzi i stan środków

Uzyskaj szybki dostęp do podstawowych funkcji platformy i zaawansowanych narzędzi transakcyjnych.

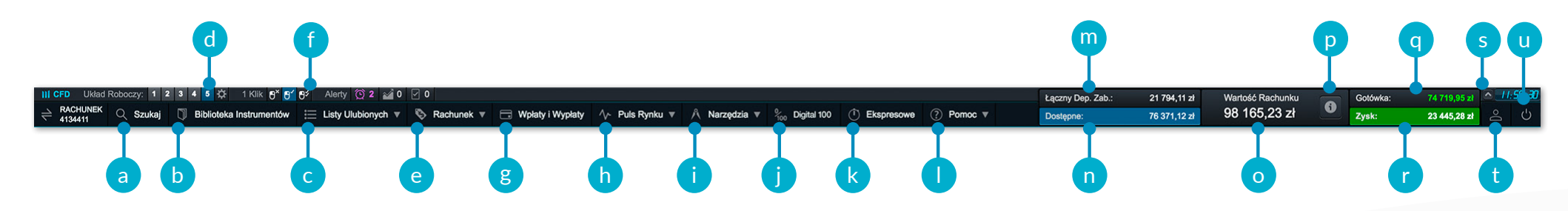

- a. Funkcja "Szukaj" znajdź interesujący Cię instrument
- b. Biblioteka Instrumentów wyszukuj i filtruj instrumenty w zaawansowany sposób
- c. Listy Ulubionych korzystaj ze stworzonych przez siebie list instrumentów
- d. Układy Robocze przełączaj się pomiędzy zdefiniowanymi wcześniej układami ekranu
- e. Rachunek zarządzaj swoimi Pozycjami i Zleceniami oraz przeglądaj historię rachunku
- f. Tryb transakcyjny przełączaj się pomiędzy trybem 1 Klik i standardowym
- g. Wpłaty i Wypłaty dokonaj wpłaty kartą debetową, kredytową, przelewem bankowym lub wypłać środki
- h. Puls Rynku sprawdzaj wiadomości Reuters, komentarze naszych ekspertów oraz kalendarium rynkowe w czasie rzeczywistym
- i. Narzędzia Transakcyjne korzystaj z szerokiego wachlarza narzędzi transakcyjnych i znajdź okazje inwestycyjne
- j. Instrumenty Digital 100 pozwalają na przeprowadzanie transakcji z ograniczonym ryzykiem, wykorzystując okresy wygaśnięcia już od 5 minut (Dostępne dla Klientów Profesjonalnych)

- k. Przeprowadzaj krótkoterminowe transakcje z ograniczonym ryzykiem na Kontraktach Ekspresowych (Dostępne dla Klientów Profesjonalnych)
- I. Pomoc oglądaj filmy instruktażowe lub uzyskaj pomoc poprzez czat
- m. Łączny Depozyt Zabezpieczający kwota aktualnie wykorzystywana pod depozyt zabezpieczający dla otwartych pozycji
- n. Dostępne Środki kwota, którą możesz wykorzystać do otwarcia pozycji
- o. Wartość Rachunku całkowita wartość środków na Twoim rachunku
- p. Szczegółowe informacje na temat rachunku, w tym Poziom Wymuszonego Zamknięcia (Close-Out), przy którym może dojść do zamknięcia Twoich pozycji
- q. Suma gotówki na Twoim rachunku
- r. Łączny Zysk lub Strata ze wszystkich aktualnie otwartych pozycji
- s. Ukryj/Pokaż podsumowanie rachunku
- t. Preferencje Użytkownika ustawienia planu abonamentowego na notowania akcji, właściwości zleceń oraz rachunku
- u. Wyloguj się z rachunku

### 2. Biblioteka Instrumentów

### Wyszukuj i filtruj oferowane instrumenty.

- a. Wpisz nazwę wyszukiwanego instrumentu
- b. Wybierz typ rynek kasowy, terminowy lub wszystkie
- c. Filtruj według typu, sektora, regionu lub kraju
- d. Kliknij w cenę Sprzedaj lub Kup i otwórz Okienko Zlecenia

| Szukaj<br>erminowe I kasowe v Typ v<br>Akcje (9406)<br>Główne akcje z całego świata: USA, Europy I A<br>indeksy (96) | C Res stuj C Aktywne filt<br>Sektor V Region<br>Azji; obejmuje szeroki zakres instrumente | <ul> <li>Kraj</li> <li>Kraj</li> <li>w, włączając bankowość,</li> </ul> | bione<br>, branżę produkcyjną, transport, | branżę badań naukowych oraz techr   | 10052      |
|----------------------------------------------------------------------------------------------------|-------------------------------------------------------------------------------------------|-------------------------------------------------------------------------|-------------------------------------------|-------------------------------------|------------|
| Typ  Akcje (9406)  Główne akcje z całego świata: USA, Europy I A  indeksy (96)  materia postał postan posta          | Sektor Region                                                                             | Kraj v                                                                  | , branżę produkcyjną, transport,          | branżę badań naukowych oraz techr   | notogię.   |
| Akcje (9406)<br>Słówne akcje z całego świata: USA, Europy I A<br>ndeksy (96)                                         | Azji; obejmuje szeroki zakres instrumenta                                                 | w, włączając bankowość,                                                 | , branżę produkcyjną, transport,          | branżę badań naukowych oraz techr   | nologię.   |
| Akcje (9406)<br>Główne akcje z całego świata: USA, Europy I A<br>ndeksy (96)                                         | Azji; obejmuje szeroki zakres instrumento                                                 | w, włączając bankowość,                                                 | , branżę produkcyjną, transport,          | branżę badań naukowych oraz techr   | nologię.   |
| Główne akcje z całego świata: USA, Europy I A<br>Indeksy (96)<br>Indeks poledurozona kralu zaprozonatkia konstw      | Azji; obejmuje szeroki zakres instrumente                                                 | w, włączając bankowość,                                                 | , branżę produkcyjną, transport,          | branżę badań naukowych oraz techr   | nologię.   |
| <b>ndeksy (96)</b>                                                                                                   |                                                                                           |                                                                         |                                           |                                     |            |
| ndeksy (96)<br>Indeks poledunazona kralu roprazontula kondu                                                          |                                                                                           |                                                                         |                                           |                                     |            |
| ndeke polodunozogo kraju roprozontulo kondu                                                                          |                                                                                           |                                                                         |                                           |                                     |            |
| nueks pojedynożego kraju reprezentuje kondyc                                                                         | rcję gospodarki całego kraju. Poszerzaj i                                                 | tywersyfikuj swój portfel i                                             | inwestycyjny transakcjami na inc          | deksach.                            |            |
|                                                                                                    |                                                                                           |                                                                         |                                           |                                     |            |
| Obligacje (49)                                                                                                    |                                                                                           |                                                                         |                                           |                                     |            |
| Rynek Obligacji obejmuje obligacje rządowe tal                                                                       | akie jak Gilt, T-Note oraz Bund. Status ek                                                | onomiczny specyficznego                                                 | o regionu może wpłynąć na ich w           | vycenę.                             |            |
|                                                                                                    |                                                                                           |                                                                         |                                           |                                     |            |
| Towary i Surowce (125)                                                                                               |                                                                                           |                                                                         |                                           |                                     |            |
| Zasoby naturalne i produkty rolne były przedmi                                                                       | iotem handlu od stuleci. Popvt i podaż o                                                  | orvwaia kluczowa role w                                                 | ruchu cen na rvnkach towarów i            | i surowców.                         |            |
|                                                                                                    |                                                                                           |                                                                         |                                           |                                     |            |
|                                                                                                    |                                                                                           |                                                                         |                                           |                                     |            |
| Waluty (376)                                                                                                    |                                                                                           |                                                                         |                                           |                                     |            |
| <b>Waluty (376)</b><br>Rvnki walutowe znaiduja sie pod silovm wolowe                                                 | vem polityki rzadowej. Forex jest wyjatkoj                                                | v nonieważ cechuja do n                                                 | najwyższe wolumeny transakcyj             | ne wysoka nivoność oraz nieustanow  | w dostan   |
| <b>Waluty (376)</b><br>Rynki walutowe znajdują się pod silnym wpływe                                                 | rem polityki rządowej. Forex jest wyjątko                                                 | y, ponieważ cechują go n                                                | najwyższe wolumeny transakcyj             | ne, wysoka płynność oraz nieustanny | ıy dostęp. |
| Waluty (376)<br>Rynki walutowe znajdują się pod silnym wpływo<br>Digital 100                                         | rem polityki rządowej. Forex jest wyjątkow                                                | y, ponieważ cechują go n                                                | najwyższe wolumeny transakcyji            | ne, wysoka płynność oraz nieustanny | ıy dostęp. |

### itaproseus as instrumentaral umožilujajavnal prespravatranja transpieli z oznajazonum s

Kontrakty Ekspresowe są instrumentami umożliwiającymi przeprowadzanie transakcji z ograniczonym ryzykiem z okresami wygasania trwającym od 30 sekund. Zdecyduj, czy na koniec wybranego okresu do wygaśnięcia, cena danego nstrumentu będzie wyżej czy niżej niż w chwili otwierania pozycji.

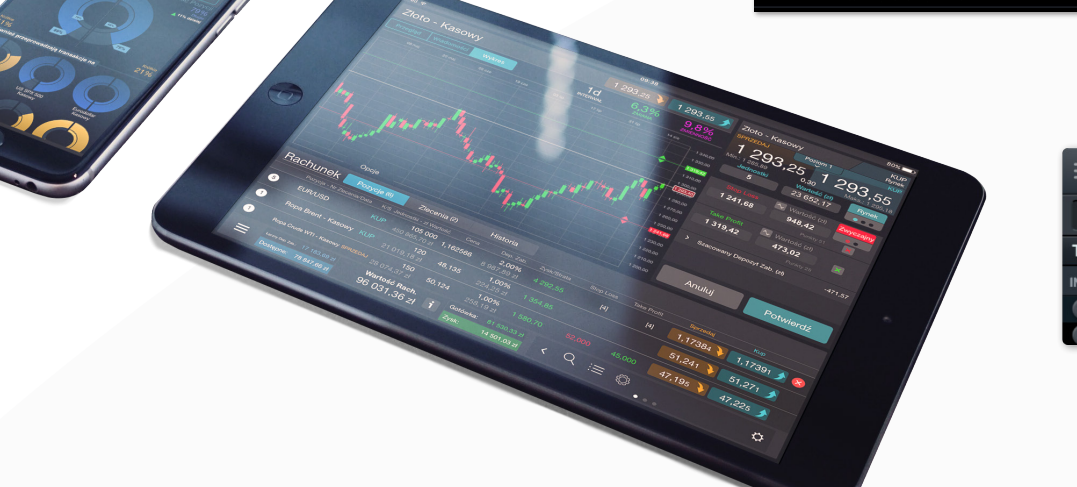

| $\equiv$ Biblioteka Inst | rumentów        |           |         |                |               |            |                         |
|--------------------------|-----------------|-----------|---------|----------------|---------------|------------|-------------------------|
| Zloto                    | ×               | 🖒 Resetuj | Aktywne | filtry 🛛 🔠 Z   | Zapisz jako L | llubione   | 3 / 10052               |
| Terminowe i kasowe 🔻     | Towary i Surowo | e ×       |         |                |               |            |                         |
| INSTRUMENT \$            |                 |           |         | HISTOR         | kia 🔺         |            |                         |
| Złoto - Kasowy           |                 |           |         | <b>v</b> 0,79% | 10,21         | 1 280,97 👌 | <del>• 1 201,27 •</del> |
| Złoto - Gru 2017         |                 |           |         | ▼ 0,8%         | 10,4          | 1 286,45 🔪 | 1 286,85 🎓              |

## 3. Rozwijane menu nawigacji

### Kliknij w ikonę po lewej stronie nazwy instrumentu. Otworzysz menu nawigacji i listę opcji dla instrumentu, który wybrałeś.

- a. Otwórz Okienko Zlecenia
- b. Wprowadź Ustawienia Zleceń dla danego instrumentu, obejmujące między innymi zarządzanie ryzykiem i domyślne wartości zleceń
- c. Otwórz nowy wykres
- d. Otwórz Panel Kwotowania zawierający przejrzystą informację na temat aktualnej ceny, spreadu, dziennych maksimów i minimów oraz dziennej zmiany ceny
- e. Sprawdź Informacje o Instrumencie obejmujące godziny transakcyjne, wymagania depozytowe, limity i koszty transakcyjne oraz aktualny spread
- f. Zobacz Pozycje Klientów CMC funkcja pozwala na sprawdzenie poziomu zaangażowania Klientów CMC Markets na danym rynku, zarówno pod względem ilości Klientów jak i wielkości pozycji. Wartości te są aktualizowane co minutę i należy je traktować jedynie jako orientacyjne, w tym liczyć się z ewentualnymi opóźnieniami
- g. Sprawdź Wiadomości Reuters powiązane z wybranym instrumentem
- h. Sprawdź analizę Morningstar dostępną w języku angielskim codzienną analizę fundamentalną rynku akcji
- i. Alerty Cenowe ustaw i zarządzaj alertami. Zostaniesz poinformowany, gdy cena osiągnie dany poziom
- j. Dodaj instrument do istniejącej lub nowej Listy Ulubionych

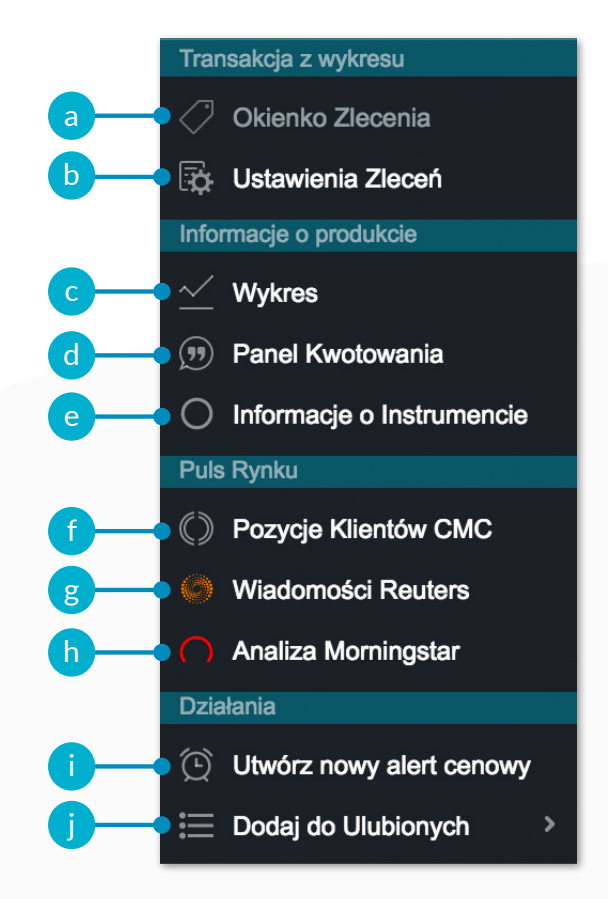

### 4. Okienko Zlecenia

Kliknij w przycisk Sprzedaj lub Kup. Otworzy się Okienko Zlecenia.

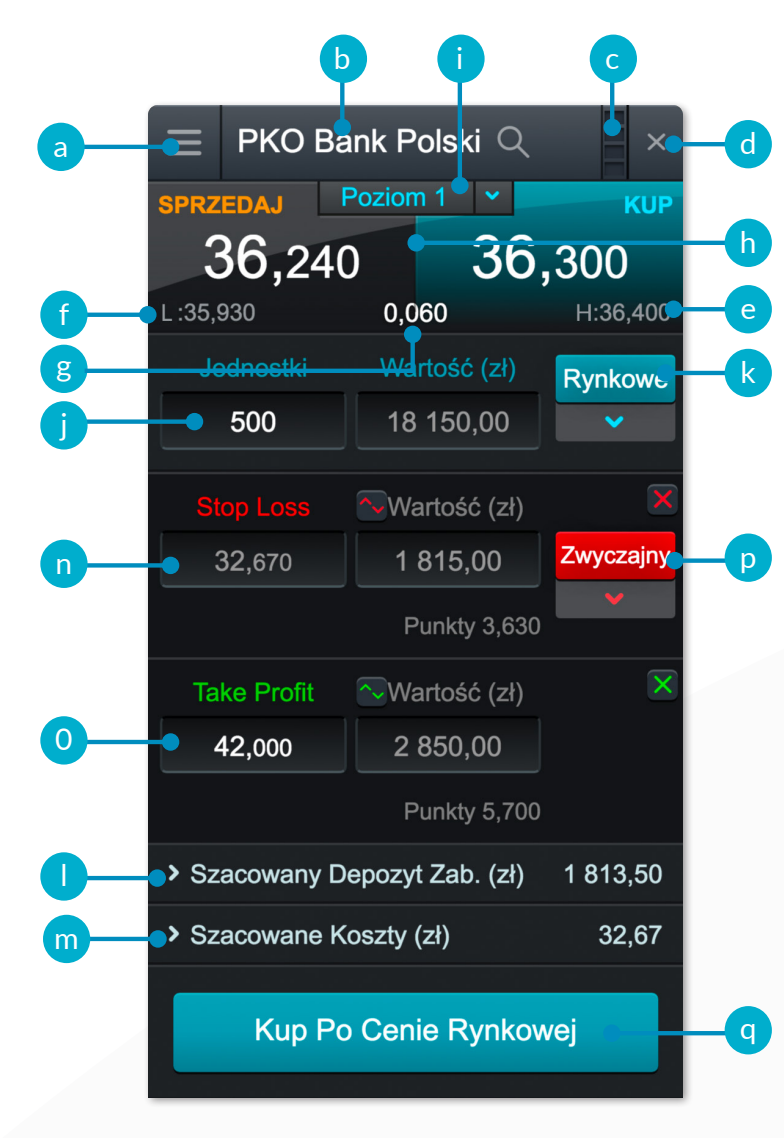

- a. Otwórz omówione na poprzedniej stronie menu nawigacji
- b. Kliknij w lupę, znajdź i zmień instrument
- c. Połącz dwa lub więcej modułów ze sobą, a zmiana instrumentu w jednym okienku spowoduje zmianę we wszystkich pozostałych oknach w ramach połączonych modułów
- d. Zamknij Okienko Zlecenia
- e. Minimum osiągnięte w danym dniu
- f. Maksimum osiągnięte w danym dniu
- g. Aktualny spread
- h. Kliknij w przyciski Sprzedaj lub Kup i zmień kierunek Zlecenia po Cenie Rynkowej
- i. Drabinka Cenowa pokazuje głębokość rynku. Zwróć uwagę, że w przypadku większych pozycji spread może być szerszy
- j. Określ wielkość swojej transakcji w jednostkach transakcyjnych lub według wartości w danej walucie
- k. Określ typ zlecenia Rynkowe, Stop Entry lub Limit
- I. Szacowany Depozyt Zabezpieczający dla pozycji
- m. Szacowany koszt transakcyjny
- n. Dodaj zlecenie Stop Loss
- o. Dodaj zlecenie Take Profit
- p. Ustaw zlecenie Stop Loss (Zwyczajny, Kroczący lub Gwarantowany), podając poziom realizacji lub odległość w punktach
- q. Złóż Zlecenie

## 5. Podsumowanie rachunku

Zarządzaj swoimi otwartymi pozycjami i sprawdzaj historię rachunku.

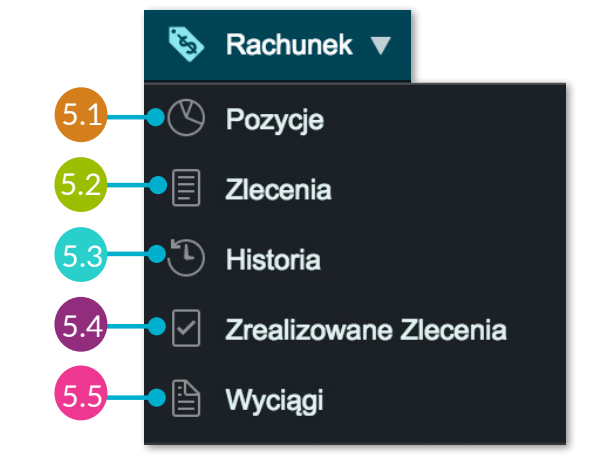

5.1 Pozycje

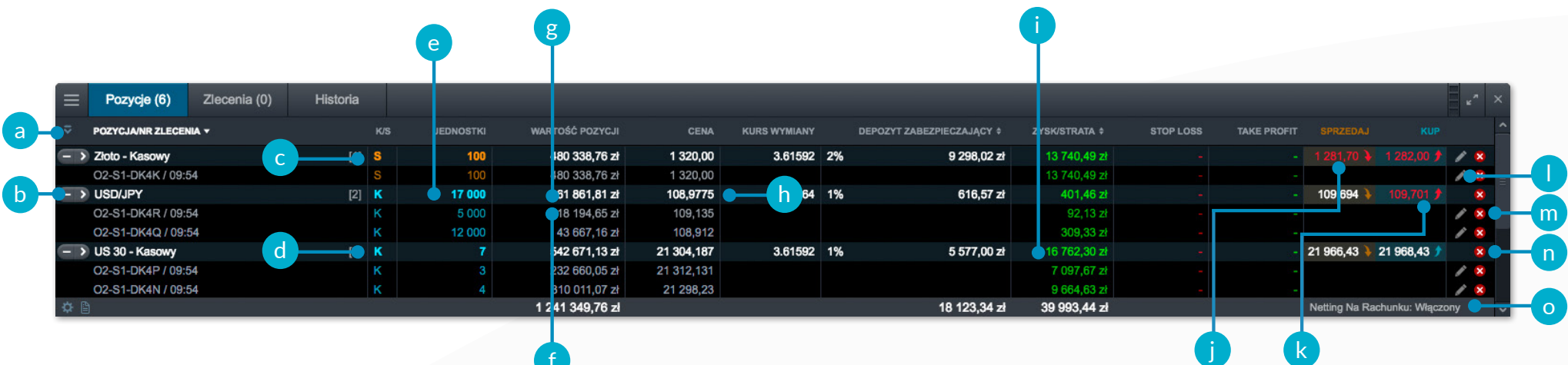

- a. Rozwiń/Zwiń wszystkie pozycje na rachunku
- Zwiń, aby zobaczyć zagregowaną pozycję lub rozwiń celem wyświetlenia poszczególnych transakcji
- c. Pozycja krótka (Sprzedaż)
- d. Pozycja długa (Kupno)
- e. Łączna ilość jednostek w pozycji

- f. Wartość pojedynczej pozycji
- g. Łączna wartość połączonych pozycji
- h. Średnia cena otwarcia połączonych pozycji
- i. Łączny Zysk/Strata z połączonych pozycji
- j. Przycisk Sprzedaj
- k. Przycisk Kup
- I. Modyfikuj zlecenie otwarcia lub zlecenie zamykające

- m. Zamknij Pozycję
- n. Zamknij wszystkie pozycje na tym instrumencie
- o. Aktywuje/Dezaktywuje funkcję Netting. Jej wyłączenie umożliwia otwieranie w tym samym czasie długich i krótkich pozycji na danym instrumencie

| 5.2 Zleceni     | ia Oczekują  | се             |           |               |               |                          |           |             | a                 | þ            |                  |
|-----------------|--------------|----------------|-----------|---------------|---------------|--------------------------|-----------|-------------|-------------------|--------------|------------------|
| E Pozycje (6)   | Zlecenia (3) | Historia       |           |               |               |                          | -         | -           |                   |              | и <sup>я</sup> × |
|                 | ZLECENIE#    | түр            | JEDNOSTKI | WYGAŚNIĘCIE + | CENA ZLECENIA | ODLEGŁOŚĆ DO AKTYWACJI ‡ | STOP LOSS | TAKE PROFIT | SPRZEDAJ          | KUP          |                  |
| EUR/USD         | O2-S1-DK5E   | Kupno Limit    | 40 000    | GTC           | 1,16000       | 201,8                    |           | 1,18320     | <b>0</b> ,18011 🔖 | <b>18018</b> | / 😣              |
| PKO Bank Polski | O2-S1-DK5L   | Sprzedaż Limit | 500       | GTC           | 48,000        | 11,760                   | 52,800    | 42,000      | 36,240 🔖          | 36,270 🌶     | / 😣              |
| Złoto - Kasowy  | O2-S1-DK5H   | SE Kup         | 50        | GTC           | 1 290,00      | 7,82                     | 1 264,20  | 1 315,80    | 1 281,88 🔖        | 1 282,18 🌶   | 1 2              |
|                 |              |                |           |               |               |                          |           |             |                   |              |                  |
| ✿ 🗎             |              |                |           |               |               |                          |           |             |                   |              |                  |
|                 |              |                |           |               |               |                          |           |             |                   |              |                  |
|                 |              |                |           |               |               |                          |           |             |                   |              |                  |

- a. Przycisk Sprzedaj
- b. Przycisk Kup

- c. Usuń Zlecenie
- d. Modyfikuj zlecenie otwarcia lub zlecenie zamykające

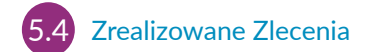

Funkcja ta zapewnia szybki podgląd zrealizowanych transakcji i zleceń, jednakże bez szczegółowych informacji dostępnych w pełnej historii.

- Historia Zlecenia (3) Historia Pozycje (6) 24 Lip 2017 14 Sie 2017 Тур ⊽ d DATA/CZAS -STOP LOSS ZAKSIEGOWANA KWOTA \$ SALDO 030,88 **75 420**,3 14 Sie 2017 10:24:42 Zamknięcie Transakcji ) - Kasowy 3 Jednost. 21 960 14 Sie 2017 10:24:42 - Kasowy 21 960 21 520,80 0,00 3 Jednost. 2017 10:24:00 21 960 21 520,80 - Kasowy 10 Jednost. 017 10:23:07 48 42,000 Bank Polski 500 Jednost. 14 Se 2017 10:22:24 Kasowy 50 Jednost. 1 290 1 315,80 Zlecenie SE Kupna 14 🗢 2017 10.20 1 16 1 18320 ISD 40 000 00
- 5.5 Wyciągi

Pobierz dzienne, miesięczne lub roczne wyciągi transakcyjne. Ustaw właściwości dostarczania wyciągów na Twój adres mailowy lub ustaw ich dostarczanie na wybrane przez Ciebie adresy email.

- a. Zysk lub Strata z danej operacji
- b. Wartość rachunku po tej operacji
- c. Dodatkowe informacje, w tym Drabinka Cenowa i koszty utrzymania
- d. Filtruj według typu operacji

- e. Wejdź w Ustawienia Rachunku
- f. Uzyskaj dostęp do Wyciągów
- g. Pobierz historię w formacie programu Excel

## 6. Listy Ulubionych

Zyskaj szybszy dostęp do instrumentów, którymi jesteś zainteresowany, tworząc Listy Ulubionych.

| :=                  | Listy Ulubionych 🗸               | C     |             |              | ſ |            | g           |             |            |                     |       |             |                |    |
|---------------------|----------------------------------|-------|-------------|--------------|---|------------|-------------|-------------|------------|---------------------|-------|-------------|----------------|----|
| <b>(+)</b>          | Utwórz Nową Listę Ulubionych - a |       |             |              |   |            |             |             |            |                     |       |             |                |    |
| Główne Indeksy (24) | Główna Indeksy (24)              | 1     | Popula      | me Produkty  |   |            |             |             |            |                     |       | ~           | + <u>*</u> * × |    |
|                     |                                  | INS   |             |              |   | MINIMUM \$ | MAKSIMUM \$ | OTWARCIE \$ | ZAMKNIJ \$ | нізто               |       | SPRZEDAJ    | KUP 1          | ^  |
|                     | Polskie Spółki (30)              |       | USD/CHF     |              |   | 0,96144    | 0,96759     | 0,96253     | 0,96       | <b>▲ 0,43%</b>      | 41,65 | 0,96660 🔖   | 0,96680 🌶      |    |
|                     |                                  | e — 🔿 | US SPX 50   | 00 - Kasowy  |   | 2 444,21   | 2 457,74    | 2 444,46    | 2 442,64   | <b>▲ 0,53%</b>      | 13,1  | 2 455,49 🔖  | 2 455,99 介 🗧   | Ē. |
| •=                  |                                  | 0     | US NDAQ     | 100 - Kasowy |   | 5 841,14   | 5 878,71    | 5 842,14    | 5 837,08   | <b>▲ 0,59%</b>      | 35,02 | 5 871,10 🔖  | 5 873,10 🌶     |    |
| =                   | Popularne Rynki (16)             |       | US 30 - Ka  | isowy        |   | 21 886,02  | 21 985,34   | 21 889,02   | 21 877,35  | <b>▲ 0,37%</b>      | 83,09 | 21 959,44 🔖 | 21 961,44 🌶    |    |
|                     |                                  | 0     | UK 100 - K  | asowy        |   | 7 302,09   | 7 354,90    | 7 304,09    | 7 295,59   | <b>▲ 0,72%</b>      | 53,11 | 7 348,20 🔪  | 7 349,20 🌶     |    |
| :=                  | Spółki Wydobywcze (19)           |       | Srebro - Ka | asowy        |   | 17,018     | 17,236      | 17,119      | 17,11      | ▼ 0,3%              | 5,2   | 17,051 🔖    | 17,076 🌶       |    |
|                     |                                  |       | ≒ ain 35 -  | Kasowy       |   | 10 312,26  | 10 423,32   | 10 324,78   | 10 267,50  | <mark>▲ 1,3%</mark> | 133,6 | 10 398,60 🔖 | 10 403,60 介 📔  | 2  |
| :=                  | Waluty (11)                      |       |             |              |   |            |             |             |            |                     |       |             |                |    |

- a. Utwórz nową listę, a następnie dodaj do niej instrumenty, wybierając z rozwijanego menu nawigacji danego instrumentu lub po prostu przenosząc je metodą 'przeciągnij i upuść'
- Włącz Pasek Cenowy zawierający instrumenty z listy, edytuj jej właściwości lub usuń listę
- c. Sortuj według nazwy
- d. Sortuj według dziennej zmiany

- e. Otwórz rozwijane menu instrumentu
- f. Dzienne minimum najniższa cena osiągnięta w bieżącym dniu
- g. Dzienne maksimum najwyższa cena osiągnięta w bieżącym dniu
- h. Dzienna zmiana w procentach
- i. Dzienna zmiana w punktach

j. Jeżeli Lista Ulubionych jest częścią połączonego modułu, wówczas kliknięcie w nazwę instrumentu na liście zmieni pozostałe elementy modułu

### 7. Wykresy i narzędzia analityczne

Ponad 110 wskaźników analizy technicznej, intuicyjna obsługa oraz funkcja identyfikacji formacji.

- a. Rozwiń menu nawigacji
- Kliknij w trójkąt, aby zamknąć pozycję lub zmodyfikować zlecenia bezpośrednio z poziomu wykresu
- c. Otwórz okno z kluczowymi informacjami na temat ceny danego instrumentu – otwarcia, minimum, maksimum, zamknięcia, a także zakresu cen, zmienności i wartości wskaźników analizy technicznej
- d. Zmień interwał oraz zakres czasowy wykresu
- e. Wybierz jeden z kilkunastu rodzajów wykresu, określając, czy ma on pokazywać cenę środkową, cenę kupna czy cenę sprzedaży
- f. Korzystaj ze wskaźników analizy technicznej celem identyfikacji potencjalnej zmiany trendu
- g. Edytuj właściwości wskaźników analizy technicznej i uzyskaj pomoc na temat danego narzędzia
- Skorzystaj z dodatkowych narzędzi do rysowania, celem określenia kluczowych poziomów cen
- i. Aktywuj funkcję rozpoznawania formacji na wykresie, ułatwiającą identyfikację okazji inwestycyjnych
- j. Pokaż/ukryj transakcje na wykresie
- k. Oznacz wybrane wskaźniki, formacje oraz narzędzia analityczne jako ulubione, celem szybszego dostępu
- I. Zapisz do 5 wykresów dla każdego instrumentu, celem możliwości kontynuowania rozpoczętej analizy
- M. Opcje wykresów pozwalają na zmianę domyślnych właściwości wykresu, schematów kolorów i innych ustawień

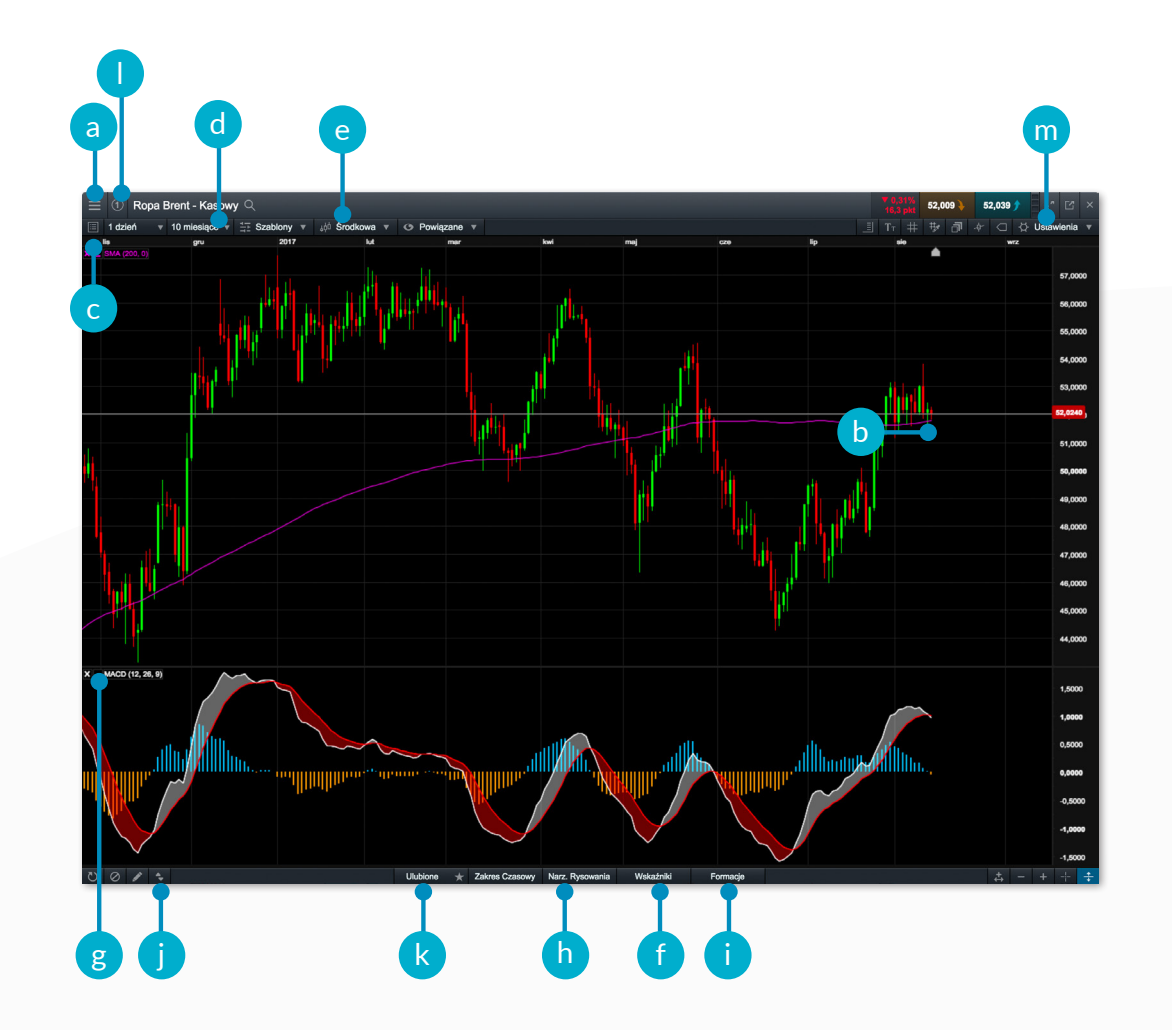

## 8. Transakcje 1 Klik

Przeprowadzaj transakcje zaledwie jednym kliknięciem myszki. Funkcję 1 Klik można włączyć z poziomu górnego menu lub poprzez zakładkę Opcje Zleceń. Zlecenia 1 Klik będą włączone dla wszystkich przycisków Sprzedaj i Kup na platformie transakcyjnej.

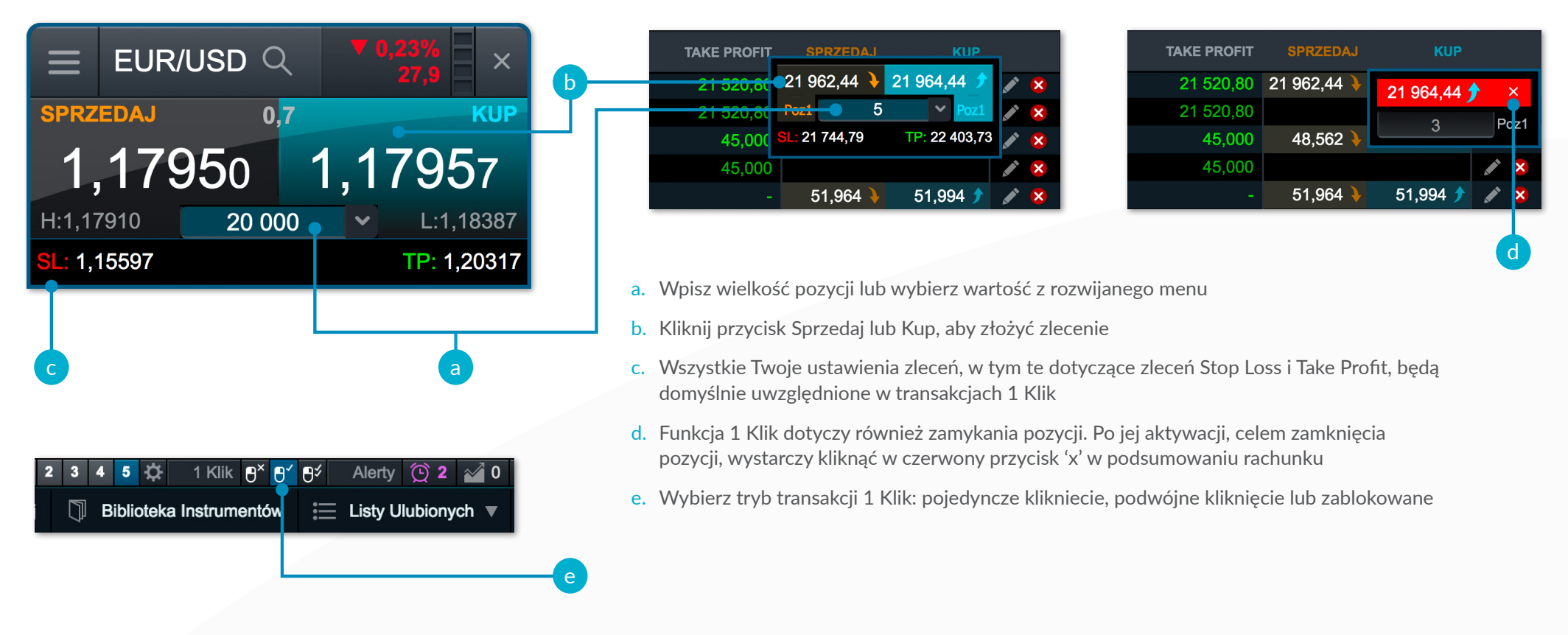

Uwaga: Dodatkowe ustawienia zleceń 1 Klik dostępne są poprzez Opcje Zleceń.

Podczas pierwszego uruchomienia opcji 1 Klik zostaniesz poproszony o zapoznanie się i akceptację Warunków Użytkowania Transakcji 1 Klik.

### 9. Puls Rynku

### Bądź na bieżąco z wydarzeniami na rynku.

- a. Wiadomości Reuters to dostęp do najnowszych wiadomości rynkowych z całego świata w języku polskim i angielskim
- b. Codziennie aktualizowane komentarze rynkowe naszych analityków z całego świata
- c. W Kalendarium Rynkowym na bieżąco publikowane są dane makroekonomiczne z najważniejszych rynków. Dzięki możliwości ustawienia alertów, nie umknie Ci żadna informacja
- d. CMC TV to kanał finansowy, w którym publikowane są wideo komentarze naszych analityków
- e. Twitter CMC sprawdzaj wpisy naszych analityków oraz z zewnętrznych kanałów, które mogą Cię zainteresować

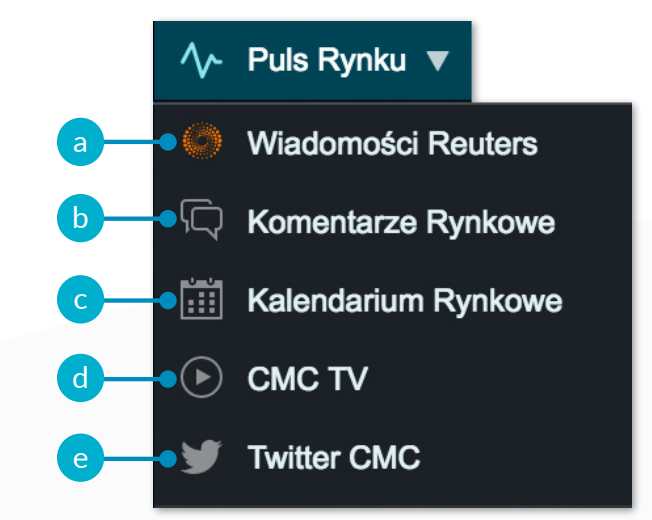

# 10. Digital 100 (Dostępne dla KlientówProfesjonalnych)

1 godz. - Pułapy FX Góra/Dó

21 583,8

France 40

5 106,48

Digital 100 są instrumentem o ograniczonym ryzyku, pozwalającym na określenie, czy dane wydarzenie wystąpi w określonym horyzoncie czasowym. Jedynymi możliwymi wynikami jest "Tak" lub "Nie". W Digital 100 kwotowane są ceny Kup i Sprzedaj, zawierające się w przedziale 0 do 100. Jeżeli zdarzenie wystąpi, wówczas Digital 100 zostanie rozliczony po cenie 100, jeżeli nie wystąpi - po cenie 0.

10 415,30

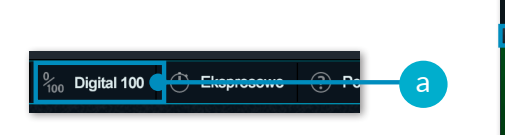

- a. Otwórz okno Digital 100, dostępne również z poziomu Biblioteki Instrumentów
- Okno każdego instrumentu zawiera informacje na temat Ceny Rozliczenia, ilości otwartych pozycji, dziennej zmiany oraz daty i czasu wygaśnięcia
- c. Filtruj według rodzaju Digital 100, czasu wygaśnięcia, klasy aktywów. Sortuj alfabetycznie lub według największego wzrostu/spadku w danym dniu
- d. Aktualna Cena Rozliczenia, czyli cena, po której zostanie rozliczony Digital 100
- e. Kliknij, aby sprawdzić informacje na temat dostępnych czasów wygaśnięcia, rodzajów Digital

100, godzin oraz limitów transakcyjnych

- f. Włącz lub wyłącz potwierdzenia składania zleceń, zapamiętywanie wielkości transakcyjnych, a także zmień domyślne ustawienia wykresów
- g. Zmień rodzaj lub czas wygasania Digital 100
- h. Aktualny czas wygasania Digital 100
- Okienko Zlecenia zawiera aktualne ceny Sprzedaj i Kup dla wybranej Ceny Wykonania, rodzaju Digital 100 oraz czasu wygaśnięcia
- j. Wpisz wielkość pozycji lub wybierz ją klikając w przyciski +/-
- k. Wartość, która zostanie pobrana z rachunku w

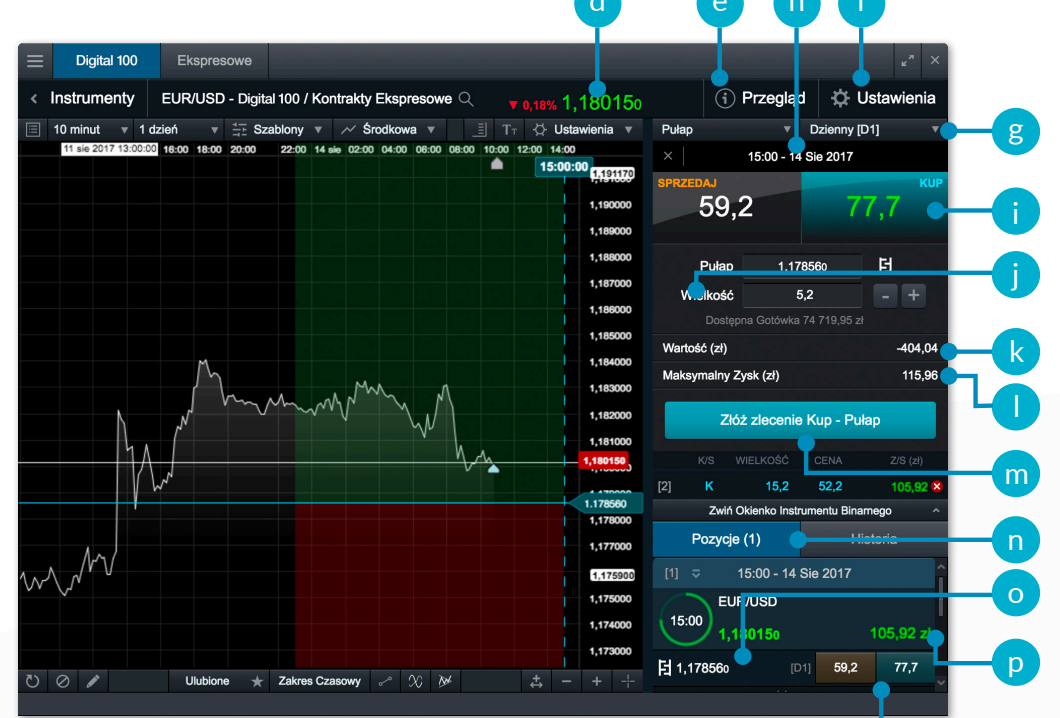

momencie otwierania pozycji, będąca jednocześnie maksymalną potencjalną stratą z transakcji

- . Maksymalny potencjalny zysk z transakcji
- m. Kliknij tutaj, aby otworzyć pozycję na Digital 100
- Przełączaj się pomiędzy widokiem otwartych pozycji i historii
- o. Cena Wykonania dla Twojej pozycji. Kliknięcie w nią otwiera wykres
- p. Aktualny zysk/strata dla zagregowanej pozycji
- q. Aktualna cena Kup i Sprzedaj dla wybranej Ceny Wykonania

### Digital 100 - rodzaje oraz ceny wykonania

- a. Aktualna Cena Wykonania zaznaczona na Liście Wykonań oraz na wykresie
- b. Czas wygaśnięcia Digital 100 wraz z graficzną prezentacją poziomów, na których transakcja będzie zyskowna lub stratna
- c. Lista Wykonań zawiera kwotowania dla wybranego okresu wygaśnięcia oraz rodzaju Digital 100
- d. Dodatkowe narzędzia i funkcje wykresu

### Rodzaje Digital 100:

- Pułap Zdecyduj czy cena rozliczenia będzie powyżej lub poniżej wskazanej ceny wykonania w momencie wygaśnięcia Digital 100
- Góra/Dół Zdecyduj czy cena rozliczenia będzie na poziomie lub wyżej od ceny zamknięcia poprzedniego okresu w momencie wygaśnięcia
- Dotknięcie W tym Digital 100 cena rozliczenia musi osiągnąć konkretny poziom ceny wykonania przed lub w chwili wygaśnięcia
- Zakres Zdecyduj czy cena rozliczenia będzie się mieścić w konkretnym przedziale w chwili wygaśnięcia

|   |                   |                |                                               |            |            |             |            |          | b                       |                  |          | a        |                             |                         |
|---|-------------------|----------------|-----------------------------------------------|------------|------------|-------------|------------|----------|-------------------------|------------------|----------|----------|-----------------------------|-------------------------|
| ≡ | Digital 100       | Eksp           | oresowe                                       |            |            |             |            |          |                         |                  |          |          |                             | <i>ي</i> <sup>م</sup> × |
| < | Instrumenty       | EUR/U          | SD - Digita                                   | al 100 /   | Kontrakt   | y Ekspre    | sowe ପ     | . ,      | 7 0,19%                 | , <b>17998</b> 0 |          | ां Prze  | gląd 🔅                      | Ustawienia              |
|   | 10 minut 🔻 1 c    | lzień          | ▼ <sup>↓</sup>   <sup>⊥</sup> <sub>1</sub> Sz | ablony     |            | Środkowa    |            | <u> </u> | ⊤ -☆ U <mark>s</mark> t | awienia 🔻        | Pułap    |          | <ul> <li>Dzienny</li> </ul> | ƴ[D1] ▼                 |
|   | 10:00 12:00 14:00 | 16:00 18       | :00 20:00                                     | 22:00      | 14 sie 02: | 00 04:00    | 06:00 08:0 | 0 10:00  | 12:00 14:00             | • <b>••</b> •    |          | 15:00    | - 14 Sie 2017               | 7                       |
|   |                   |                |                                               |            |            |             |            |          |                         | 1,191000         | 1.180300 |          | 36,3                        | 56,0                    |
|   |                   |                |                                               |            |            |             |            |          |                         | 1,190000         | 1.179720 |          | 43,2                        | 63,0                    |
|   |                   |                |                                               |            |            |             |            |          |                         | 1,189000         | 1 170140 |          | 50.4                        | 69.6                    |
|   |                   |                |                                               |            |            |             |            |          |                         | 1,188000         | 1.173140 |          | 57.0                        | 75.0                    |
|   |                   |                |                                               |            |            |             |            |          |                         | 1,187000         | 1.178560 |          | 57,3                        | 75,9                    |
|   |                   |                |                                               |            |            |             |            |          |                         | 1,186000         | 1.177980 |          | 63,6                        | 81,8                    |
|   |                   |                |                                               |            |            |             |            |          |                         | 1,183000         | 1.177400 |          | 69,3                        | 87,1                    |
|   |                   | ſ              | $\mathbf{h}$                                  |            |            | 4           |            |          |                         | 1 183000         | 1.176820 |          | 74,3                        | 91,7                    |
|   |                   |                | hing                                          | $M_{\sim}$ | MM         | $\sim \sim$ | . ^\       |          |                         | 1 182000         | 1.176240 |          | 78,6                        | 95,6                    |
|   |                   | ſ <sup>N</sup> |                                               |            |            |             | ∿ \.       |          |                         | 1,181000         | 1.175660 |          | 82,0                        | 98,8                    |
|   | 1                 |                |                                               |            |            |             | ٩          | ,Λ       |                         | 1.179720         | 1.175080 |          | 83,4                        | 100,0                   |
|   |                   | W.             |                                               |            |            |             |            |          |                         | 1,179000         | 1.174500 |          | 83,4                        | 100,0                   |
|   |                   |                |                                               |            |            |             |            |          |                         | 1,178000         | 1.173920 |          | 83,4                        | 100,0 🗸                 |
|   | Am/               |                |                                               |            |            |             |            |          |                         | 1,177000         |          | Zwiń     | Lis ę Wykonań               | ~                       |
| Ŵ | $\sqrt{r}$        |                |                                               |            |            |             |            |          |                         | 1,176000         | Poz      | ycje (1) |                             | Historia                |
|   |                   |                |                                               |            |            |             |            |          |                         | 1,175000         | [1] 🗢    | 15:00 -  | 14 Sie 2017                 | ^                       |
|   |                   |                |                                               |            |            |             |            |          |                         | 1,173000         |          | EUR/USD  |                             |                         |
| 5 | 0                 | t ilui         | oione 🔟                                       | Zakree     |            | ~ ^         | 0.004      |          | ± -                     | + -!-            | 15:00    | 1,179980 |                             | 77,04 zł                |
|   |                   | Olui           |                                               | Laid Co    | - 02030Wy  |             |            |          | $\leftrightarrow$       |                  |          |          |                             | ž                       |
|   |                   |                |                                               |            |            |             |            |          |                         |                  |          |          |                             |                         |
|   |                   |                |                                               |            |            |             |            |          |                         | a                |          |          | С                           |                         |

## **11**. Kontrakty Ekspresowe (Dostępne dla Klientów Profesjonalnych)

Przeprowadzaj krótkoterminowe transakcje z ograniczonym ryzykiem na wybranych instrumentach finansowych.

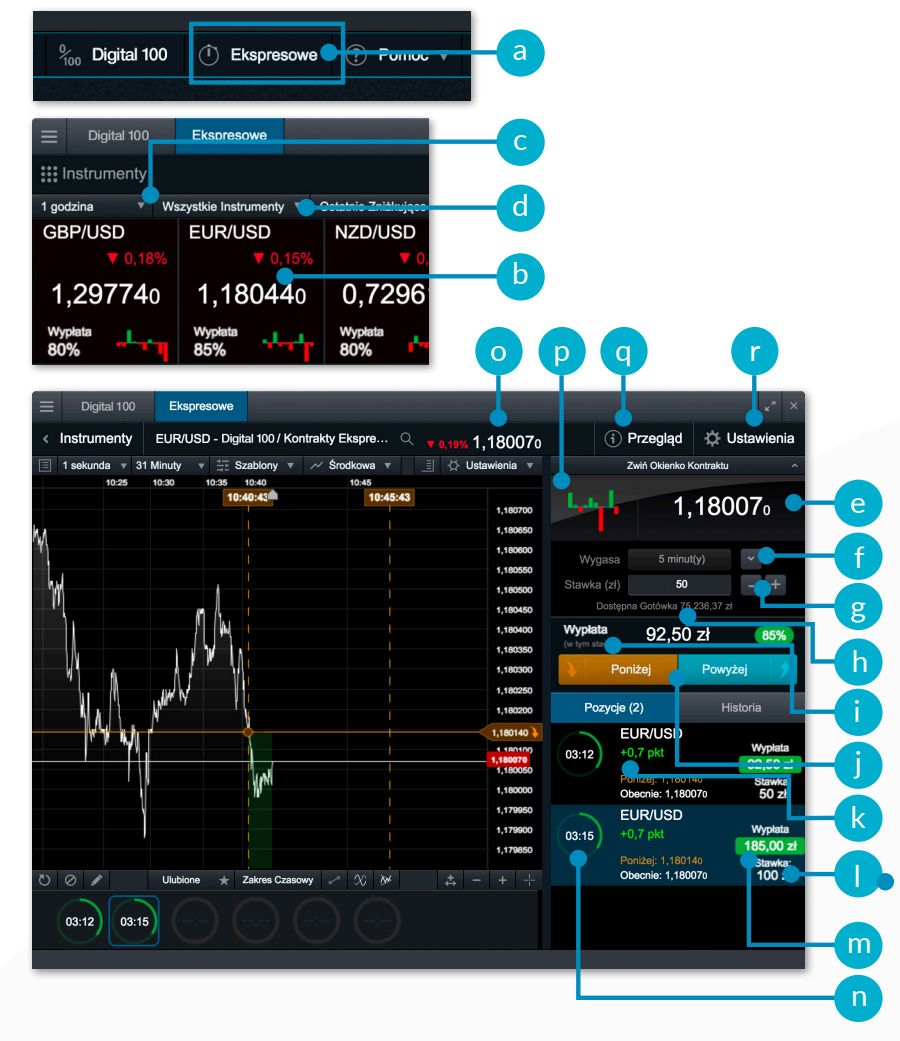

- a. Otwórz okno Kontraktów Ekspresowych
- b. Okno każdego instrumentu zawiera podstawowe informacje na jego temat, takie jak cena, dzienna zmiana, wartość potencjalnego zysku z transakcji czy też analizator trendu
- c. Po zmianie interwału informacje na temat potencjalnego zysku i trendu zostaną zaktualizowane
- d. Sortuj instrumenty według różnych kategorii
- e. Okienko Zlecenia Kontraktów Ekspresowych zawiera aktualne kwotowanie instrumentu. Przeprowadzając transakcję decydujesz, czy według Ciebie Cena Rozliczenia w momencie wygasania będzie powyżej czy poniżej aktualnego kwotowania
- f. Wybierz okres wygaśnięcia. Wraz z jego zmianą może zmienić się wartość potencjalnego zysku
- g. Określ stawkę wpisując jej wartość lub klikając w przyciski +/-
- h. Wartość dostępnych środków pod transakcje
- i. Wypłata z Transakcji to pełna kwota, która wpłynie na Twój rachunek w przypadku osiągnięcia zysku z transakcji. Wartość ta uwzględnia stawkę
- j. Określ kierunek Twojej transakcji, w zależności od tego, czy zakładasz, że w wybranym okresie rynek będzie zwyżkował lub zniżkował
- k. Różnica, pomiędzy aktualnym poziomem, a poziomem zawarcia transakcji na Kontrakcie Ekspresowym
- I. Kliknij w pole otwartej pozycji i uzyskaj szczegółowe informacje na jej temat
- m. Kwota Wypłaty z Transakcji oraz Stawka
- n. Zegar odliczający czas do wygaśnięcia Kontraktu Ekspresowego zmienia kolor w zależności od tego, czy transakcja jest zyskowna, stratna czy też wynik jest bez zmian
- o. Aktualna Cena Rozliczenia instrumentu
- p. Analizator Trendu to graficzne przedstawienie wyników ostatnich dziesięciu interwałów czasowych, w zależności od wybranego okresu wygaśnięcia. Przykładowo, w przypadku pięciominutowego interwału, każda świeca odzwierciedla zmianę ceny w pięciominutowym przedziale czasowym (12:00, 12:05, 12:10 itd.)
- q. Przegląd stóp zwrotu dla poszczególnych interwałów oraz maksymalnych i minimalnych stawek
- r. Ustawienia dla Kontraktów Ekspresowych, takie jak domyślne stawki, rodzaj wykresu oraz ustawienia potwierdzeń

## 12. Narzędzia Transakcyjne

Ustaw alerty informujące Cię o osiągnięciu przez rynek określonego poziomu lub pojawieniu się wybranej formacji na wykresie.

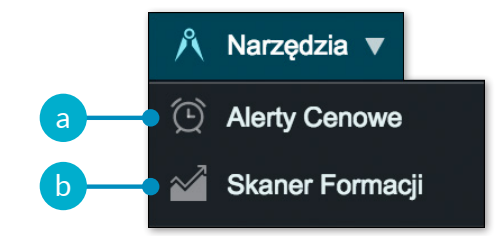

a. Dzięki alertom cenowym zostaniesz natychmiast poinformowany o osiągnięciu danego poziomu przez rynek

| ∃ Ale       | rty Cenowe       |          |          |        |             |                   |       |            |            | + .   | ," ×           |
|-------------|------------------|----------|----------|--------|-------------|-------------------|-------|------------|------------|-------|----------------|
| INSTRUMEN   |                  | CENA     |          | E-MAIL | WYGASA \$   | AKTYWOWANO 🔺      |       |            |            | DZIAŁ |                |
| > Ropa C    | ude WTI - Kasowy | 48,560   | Środkowa |        |             | 14 Sie 2017 10:47 |       | 48,562 🔖   | 48,592 📌   | + 🛯 🙁 | U              |
| > EUR/US    | D                | 1,18000  | Sprzedaj |        |             | 14 Sie 2017 10:45 | 0,00% | 1,17992 🔖  | 1,17999 🇲  |       | <sup>=</sup> ھ |
| > EUR/US    | D                | 1,14435  |          |        | 14 Wrz 2017 |                   |       | 1,17992 🔖  | 1,17999 🌶  | + 😼 😫 |                |
| > USD/JP    | Y                | 119,490  | Kup      |        | 14 Wrz 2017 |                   | 8,98% |            |            | + 🛯 😣 |                |
| S Zinto - k | asowv            | 1 290 00 | Śmdkowa  |        | 14 Wrz 2017 |                   | 0.65% | 1 281 44 🗎 | 1 281 74 🔶 |       |                |
| <           |                  |          |          |        |             |                   |       |            |            | -     | >              |

| ( Alerty Cenowe   | ×                     | ( Alerty Cenowe                | ×                 |
|-------------------|-----------------------|--------------------------------|-------------------|
| eur/u<br>1,180    | sd<br>00              | Ropa Crude WTI - Kas<br>48,560 | sowy              |
| 14 Sie 2017 10:45 | Aktywne alerty cenowe | 14 Sie 2017 10:47 Akty         | wne alerty cenowe |

b. Funkcja rozpoznawania formacji skanuje rynek w poszukiwaniu powstających formacji analizy technicznej z częstotliwością 15 minut

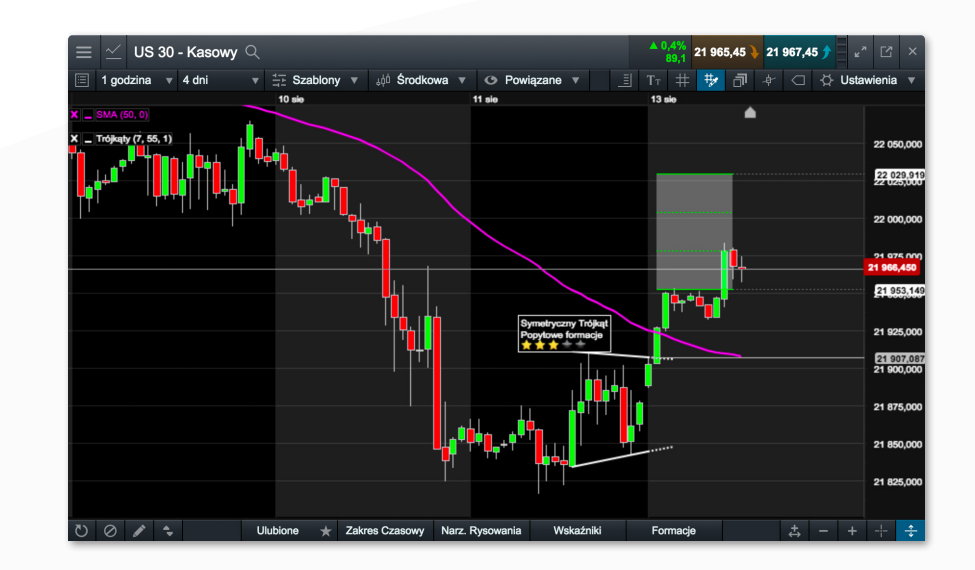

### 13. Preferencje Użytkownika

Skonfiguruj swój rachunek tak, aby odpowiadał Twoim potrzebom.

- a. Skonfiguruj Ustawienia Zleceń dla wszystkich grup aktywów lub wybranych instrumentów. Ustaw domyślne wielkości transakcyjne, Tolerancję ceny, sposób rozliczania kontraktów terminowych, opcję 1 Klik, Alerty realizowanych zleceń oraz właściwości zleceń Stop Loss, Take Profit, Stop Entry i Limit
- b. Wyłącz opcję "Netting Na rachunku", aby móc otwierać jednocześnie długie i krótkie pozycje na tym samym rynku. Ustaw preferowaną metodę Wymuszonego Zamknięcia (Close-Out) dla swojego rachunku

Saldo

Loss)

naszej stronie internetowej.

Zleceń Take Profit

Ustawienia

Aktywuj funkcję Netting dla tego rachunku

Netting Na Rachunku

Właściwośc

Włączenie funkcji Netting na rachunku spowoduje, że realizowane zlecenia zamkną otwarte transakcje w przeciwnych kierunkach na tym samym instrumencie CMC. W takim wypadku, jakiekolwiek pozostałe zlecenia

spowodują otwarcie nowych transakcji na tym samym instrumencie CMC.

Wyłączenie funkcji Netting na rachunku spowoduje, że zrealizowane zlecenia

mające na celu otwarcie transakcji (np. zlecenia otwarcia Po Cenie Rynkowej,

Limit lub Stop Entry) dla tego samego instrumentu CMC, spowodują otwarcie

nowej transakcji nawet jeśli wcześniej otwarto już transakcję na tym samym

instrumencie CMC w przeciwnym kierunku. Otwarte transakcje mogą zostać

Więcej informacji na temat funkcji Netting na rachunku możesz znaleźć na

realizacji zleceń, kupna i sprzedaży, z wyłączeniem Zleceń Stop Loss oraz

Wyłączenie funkcji Netting na rachunku będzie miało wpływ na metodę

zamknięte tylko poprzez realizację zleceń dołączonych wyłącznie do tej pozycji lub transakcji (np. zlecenia zamknięcia Po Cenie Rynkowej, Take Profit lub Stop

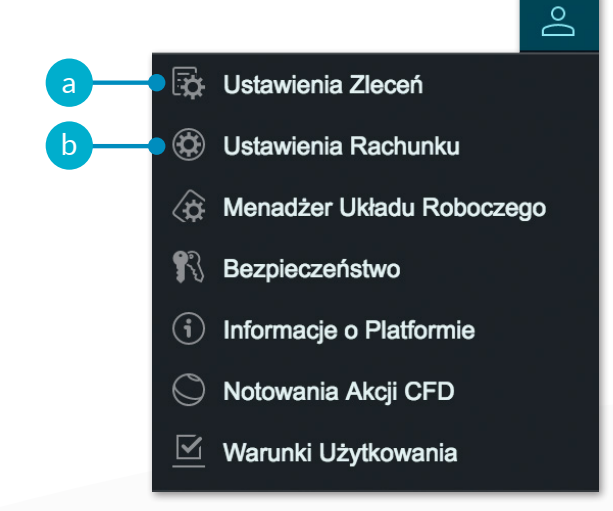

### Szczegóły Rachunku - ciąg dalszy

| × | Metoda Wymuszonego Zamknięcia (Close-Out) Standard  ^                                    |  |  |  |  |  |  |  |  |
|---|------------------------------------------------------------------------------------------|--|--|--|--|--|--|--|--|
|   | Wybierz metodę preferowanego Wymuszonego Zamknięcia (Close-Out) dla<br>Twojego Rachunku: |  |  |  |  |  |  |  |  |
|   | Zwykłe Wymuszone Zamknięcie (Close-Out) Na Rachunku                                      |  |  |  |  |  |  |  |  |
|   |                                                                                          |  |  |  |  |  |  |  |  |

Zamknij wszystkie Pozycje na Twoim Rachunku na Instrumentach we właściwych dla nich Godzinach Transakcyjnych oraz te, gdzie otwieranie pozycji nie zostało zawieszone. Zamknięcie będzie przeprowadzone po pierwszei dostanej Canie dla Zenenia Po Cenie Rwnkowi (biorac pod up

macambra da mar obstantante marantopytor ot as operative provide antibio por provide a provide a secondaria provide a secondaria presentativa presentaria

#### Alternatywne Wymuszone Zamknięcia (Close-Out) Na Rachunku

#### Najpierw Najnowsza Pozycja

b

Aktywny

Według tej metody Twoje Pozycje będą zamykane od najstarszej do najstarszej (całość bądź część). Ten proces będzie kontynuowany tak długo jak tylko będzie to konieczne, mając na celu próbę podnielesinia Wardość Rachunku Po Rawaliuciji ponad Poziom Resetu. (DOtyczy to Instrumentów we właściwych Godzinach Transakozjinych oraz Instrumentów, dla których otwieranie pozycji nie jest obecnie zawieszone. )

| Noisionu Domu   | io z Mointiekozum I  | Doport Zohor  | ale e Tele eu |
|-----------------|----------------------|---------------|---------------|
| Trajpierw Pozyc | ja z reajwiększymi L | Jepuzyi zabez | Jieczającyj   |

| r Rachunku:    | 4134411             |
|----------------|---------------------|
| a użytkownika: | da10571@cmctest.com |

| Jstawienia Zleceń                            |                                                                                                    | × |
|----------------------------------------------|----------------------------------------------------------------------------------------------------|---|
| Ogólne                                       |                                                                                                    | ^ |
| Domyślny Wyznacznik Wielkości                | Jednostki 🔻                                                                                                    |   |
| Potwierdzenie Złożenia Zlecenia              | 🗹 Aktywuj                                                                                                    |   |
| i Tolerancja                                 | Aktywuj                                                                                                    |   |
| Rozliczanie Kontraktów Terminowych           | Rozliczenie Gotówkowe v                                                                                                    |   |
| Alerty Realizowanych Zleceń                  | ✓ Aktywuj                                                                                                    |   |
| 0                                            | <ul> <li>Alerty na Platformie</li> </ul>                                                                                          |   |
| 6                                            | Powiadomienie Dźwiękowe dla Alertu                                                                                                |   |
| 6                                            | ✓ Alerty Emailowe Offline                                                                                                    |   |
| 🕄 🥐 Transakcje 1 Klik                        | ✓ Aktywuj                                                                                                    |   |
| Clóż Zlecenie Po Cenie Rynkowej 1 Klik przez | Wszystkie Przyciski Cen 🔻                                                                                                    |   |
|                                              | Zezwól na składanie Zleceń Po Cenie Rynkowej 1 Klik<br>poprzez jakikolwiek dostępny przycisk ceny, włączając<br>Panel Kwotowania. | ~ |

## 14. Sekcja edukacyjna i Pomoc

Skorzystaj z naszych przewodników wideo oraz materiałów edukacyjnych. Uzyskaj pomoc przez czat.

- a. Przegląd najważniejszych funkcji Platformy Transakcyjnej NextGeneration
- b. Zapoznaj się z przewodnikami wideo, prezentującymi szczegółowo możliwości platformy transakcyjnej
- c. Obejrzyj nasz zbiór krótkich filmów wideo dotyczących tematyki inwestowania
- d. Poszerz swoją wiedzę na temat rynków dzięki szkoleniom stacjonarnym i internetowym
- e. Zapoznaj się z serią artykułów wprowadzających w świat inwestycji
- f. Skontaktuj się z naszym pracownikiem przy pomocy czatu

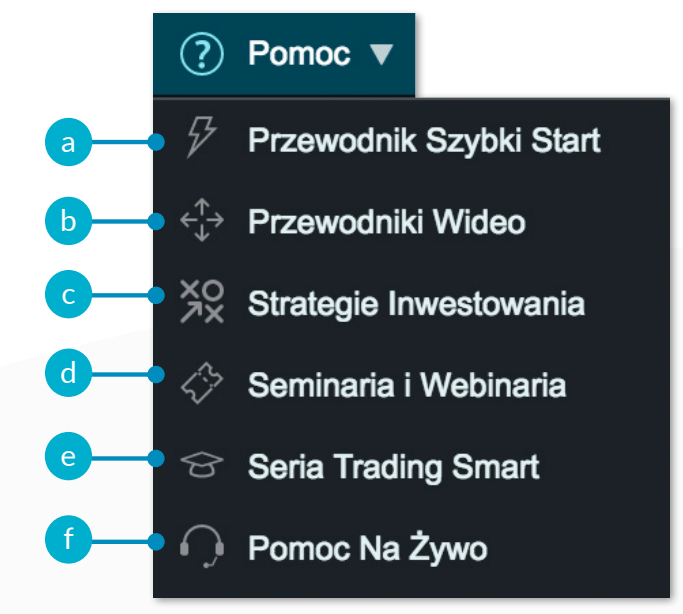

Jeżeli jakakolwiek z funkcji platformy transakcyjnej nie jest dla Ciebie zrozumiała, zapraszamy do kontaktu pod numerem telefonu 22 160 5600 lub o wiadomość e-mail na adres biuro@cmcmarkets.pl

### Notatki

### Notatki

### Notatki

Apple, iPad i iPhone są znakami handlowymi Apple Inc., zarejestrowanymi w Stanach Zjednoczonych i innych krajach. App Store jest znakiem handlowym Apple Inc. Google Play jest znakiem handlowym Google Inc.

Telefon: 22 160 5600 E-mail: biuro@cmcmarkets.pl

Kontrakty CFD są złożonymi instrumentami i wiążą się z dużym ryzykiem szybkiej utraty środków pieniężnych z powodu dźwigni finansowej. **73% rachunków** inwestorów detalicznych odnotowuje straty pieniężne w wyniku handlu kontraktami CFD u niniejszego dostawcy CFD. Zastanów się, czy rozumiesz, jak działają kontrakty CFD i czy możesz pozwolić sobie na wysokie ryzyko utraty pieniędzy.

Klienci Profesjonalni: Inwestowanie w kontrakty CFD wiąże się z ryzykiem poniesienia strat, które mogą przewyższać wartość depozytu i wiązać się z koniecznością wniesienia dodatkowych wpłat. Kontrakty Ekspresowe pociągają za sobą ryzyko utraty całego zainwestowanego kapitału. Te instrumenty mogą nie być odpowiednie dla wszystkich inwestorów, w związku tym upewnij się, że rozumiesz związane z nimi ryzyka i zasięgnij niezależnej porady. Inwestuj tylko te środki, na których utratę możesz sobie pozwolić.

CMC Markets UK Spółka Akcyjna Oddział w Polsce, z siedzibą w Warszawie przy ul. Emilii Plater 53, wpisany do Rejestru Przedsiębiorców prowadzonego przez Sąd Rejonowy dla m.st. Warszawy, XII Wydział Gospodarczy Krajowego Rejestru Sądowego, KRS 0000575015, NIP 1070035062, podlegający w zakresie wykonywanej działalności maklerskiej nadzorowi Komisji Nadzoru Finansowego, oddział spółki CMC Markets UK Plc z siedzibą w 133 Houndsditch, Londyn EC3A 7B, nadzorowanej przez Financial Conduct Authority w Wielkiej Brytanii, wpisanej do rejestru firm inwestycyjnych pod numerem 173730.

Informacje zawarte w Przewodniku Szybki Start są aktualne na dzień jego publikacji

Styczeń 2022.